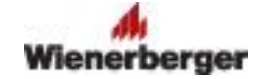

### Individuální kalkulace cenové nabídky výrobků a služeb Porotherm

Účel a použití jednotlivých listů (záložek) souboru **Porotherm\_NabidkaVSxxxxxxxxxxx.xls** (např. Porotherm\_NabidkaVS1234567890) určeného k vypracování individuální kalkulace cenové nabídky výrobků a služeb Porotherm:

#### A. List "Volba sortimentu"

Slouží k vlastnímu vytvoření kalkulace (zadání množství, resp. m<sup>2</sup> či m<sup>3</sup> a slev kalkulovaného sortimentu). Tabulka obsahuje všechny položky sortimentu Porotherm.

#### Postup použití

- V listu Volba sortimentu zadejte množství v ks (sloupec F), resp. m<sup>2</sup> (sloupec G) či m<sup>3</sup> (sloupec H) u položky, která má být součástí kalkulace (viz podbarvené buňky). Pokud po zadání m<sup>2</sup> nebo m<sup>3</sup> a stisku klávesy Enter se automaticky nevypočte Množství (ks), postupujte dle návodu níže "Řešení problémů s povolením maker"
- kusový prodej (neucelené palety) je zajištěn u základních cihel a doplňkových cihel (1/2K, K, R, N) za příplatek 1.000,- Kč/pal – viz sloupec R ("Příplatek kusový prodej") v listech Volba sortimentu a TISK nabídky.
- Pro usnadnění vyhledávání je zařazen automatický filtr lze tak snadno filtrovat sortiment např. dle tloušťky stěny, neprázdného (tj. již zadaného) množství, názvu výrobku (např. pomocí vlastního filtr "Obsahuje Profi" nebo "Je rovno \*Profi\*"), …

#### Poznámky:

- Kromě podbarvených buněk (sloupce pro množství, m<sup>2</sup>, m<sup>3</sup> a Sleva %) jsou ostatní buňky zamknuty proti jejich neúmyslnému přepsání.
- Počty jednotlivých druhů palet jsou kalkulovány automaticky. Jejich přepis nedoporučujeme, i když je umožněn dojde však k přepisu vzorců pro tato pole a tím zrušení automatického výpočtu počtu palet.

#### B. List "TISK nabídky"

Slouží <u>k zadání hlavičky kalkulace</u> (kódů do objednávky, názvu stavby, adresy dodavatele a konečného zákazníka, event. změně datumů) a <u>vytištění vytvořené kalkulace</u>. Tabulka pro tisk obsahuje pouze položky sortimentu Porotherm, které mají v listu "Volba sortimentu" nenulové hodnoty "Celkem (Kč)" (sloupec N).

#### Postup použití

- 1. Pokud máte povolena makra, probíhá aktualizace listu "TISK nabídky" automaticky po každé změně v listu "Volba sortimentu"
- 2. Nemáte-li v programu Excel povolena makra, postupujte podle pokynů "Pro manuální aktualizaci" v pravé horní pravé části listu TISK nabídky. Pokud jste zadávali m<sup>2</sup> či m<sup>3</sup>, postupujte dle návodu níže "Řešení problémů s povolením maker"
- 3. Pro tisk sestavy použijte ikonu tiskárny.

## Řešení problémů s povolením maker

Pro správnou funkci kalkulace je potřeba mít povolené spuštění maker. Pokud po zadání m<sup>2</sup> nebo m<sup>3</sup> a stisku klávesy Enter se automaticky nevypočte Množství (ks), máte v Microsoft Excel zakázáno spuštění maker nebo jste při spuštění kalkulace spuštění maker nepovolili.

Kalkulaci můžete spouštět buď z "důvěryhodného umístění" (v Excel 2007/2010 a vyšší) nebo nainstalovat certifikát kalkulace (pro obě nastavení je potřebné mít oprávnění správce):

# <u>A) Postup spuštění kalkulace z "důvěryhodného umístění" (MS Excel 2007/2010 a vyšší):</u>

- soubor kalkulace Porotherm (soubor PorothermNabidkyVSxxxxxxxxxls) uložte příp. nakopírujte do adresáře, který chcete označit jako "důvěryhodné umístění" (případně vytvořte nový adresář (např. C:\Kalkulace)
- 2. spusťte MS Excel (2007, 2010 a vyšší)
- 3. Zvolte postupně "Soubor"- "Možnosti" "<u>Centrum zabezpečení</u>" "Nastavení centra zabezpečení…" "Důvěryhodná umístění" "Přidat nové umístění" pomocí tlačítka "Procházet" navolte příslušný adresář (např. C:\Kalkulace), stiskněte OK a zaškrtněte "Podpoložky tohoto umístění jsou také důvěryhodné" a stiskem tlačítka OK a pak postupně zavřete všechna dialogová okna. Makra souborů z takto označeného adresáře jsou považována za důvěryhodná a jsou spouštěna

#### B) Postup instalace certifikátu (MS Excel 2003, 2007, 2010 a vyšší):

- 1. spusťte kalkulaci Porotherm (soubor .xls) v dialogovém okně "Upozornění zabezpečení" stiskněte tlačítko pro zobrazení podrobností o certifikátu "Kalkulace Porotherm"
- 2. v okně "Detaily digitálního podpisu" stiskněte "Zobrazit certifikát"
- 3. stiskněte tlačítko "Nainstalovat certifikát…" a pak "Další >"
- 4. zvolte "Všechny certifikáty umístit v následujícím uložišti" a stiskněte tlačítko "Procházet…" zvolte "Důvěryhodné kořenové certifikační úřady (autority)" a stiskněte tlačítko "OK" a pak "Další >" a "Dokončit" a na dotaz, zda chcete tento certifikát nainstalovat stiskněte "Ano" " a stiskem tlačítka OK postupně zavřete všechna dialogová okna
- 5. označení dokumentů vydavatele za důvěryhodná
  - 5.1. v MS Excelu 2007/2010 a vyšším
    - Spust'te MS Excel
    - Zvolte postupně "Soubor"- "Možnosti" –<u>"Centrum zabezpečení"</u> "Nastavení centra zabezpečení…" "Nastavení maker" zvolte "Zakázat všechna makra s oznámením" a stiskem tlačítka OK postupně zavřete všechna dialogová okna
    - spusťte kalkulaci Porotherm (soubor .xls) pod pásem karet se objeví "Upozornění zabezpečení" a "Bylo zakázáno spuštění maker." stiskněte následující tlačítko "Možnosti…" zvolte "Všechny dokumenty tohoto vydavatele považovat za důvěryhodné" a stiskněte tlačítko "OK" Upozornění zabezpečení zmizí a spuštění maker kalkulace je povoleno
  - 5.2. v MS Excelu 2003
    - Spusťte MS Excel 2003
    - pomocí menu Nástroje Makro Zabezpečení… zvolte "Vysoké" místo "Velmi vysoké" zabezpečení maker – stiskněte tlačítko "OK"
    - spusť te kalkulaci Porotherm (soubor .xls) v dialogovém okně "Upozornění zabezpečení" zaškrtněte políčko "Makra od tohoto vydavatele vždy považovat za důvěryhodná" a stiskněte tlačítko "Povolit makra"